## SAVING A COURSE REPORT

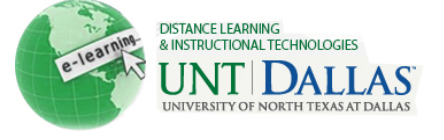

## View the video tutorial

|        | Save a Course Report                                                                                                    |                                                                                                    |                                                                                                    |
|--------|----------------------------------------------------------------------------------------------------|----------------------------------------------------------------------------------------------------|----------------------------------------------------------------------------------------------------|
| Step 1 | On the <b>Control Panel</b> , click<br><b>Course Reports</b> under the<br><b>Evaluation</b> section.                                                                                                    | * Evaluation<br>Course Reports                                                                                                    |                                                                                                    |
| Step 2 | Click <b>Run</b> from the contextual menu of one of the reports.                                                                                                    | All User Activity inside Content Areas Image: Content displays a summary of all user activity inside Content Areas for the course.   > Last Run: Monday, May 9, 2011 1:32:36 PM EDT > Scheduled: No   User Activity in Forums Image: Content Areas   This report displays a summary of user activity in Discussion Board Forums for the course. > Last Run:   > Last Run: > Scheduled: No   User Activity in Groups Image: Content Areas   This report displays a summary of user activity in Discussion Board Forums for the course.   > Last Run: > Scheduled: No   User Activity in Groups Image: Content Areas   This report displays a summary of user activity in Groups for the course. > Last Run:   > Last Run: > Scheduled: No   Overall Summary of User Activity Image: Content Areas   The report displays user activity for all areas of the course, as well as activity dates, times and days of the week.   > Last Run: Tuesday, May 10, 2011 3:33:08 PM EDT > Scheduled: No |                                                                                                    |
| Step 3 | Choose an output format from<br>the <b>Select Format</b> drop-down<br>list.<br>Select users from the <b>Select</b><br><b>Users</b> field. Press the Ctrl key<br>and the mouse to select multiple<br>users.<br>Define a time period for the<br>report by using the <b>Select a</b><br><b>Start Date</b> and <b>Select an End</b><br><b>Date</b> fields. | Report Specifications   All report types will open in a new b   Select Format   Select Users   * Select a Start Date   * Select an End Date                                                                                                    | PDF Image: Charts will not display in the Excel forma   Aktan, Filiz (aktanf) Image: Charts will not display in the Excel forma   Aktan, Filiz (aktanf) Image: Charts will not display in the Excel forma   Aktan, Chad (callc) Image: Cunningham, Alba (cunninga)   Dickey, Marilyn (dickeym) Image: Charts will not display in the Excel forma   05/08/2011 Image: Charts will not display in the Excel forma   05/08/2011 Image: Charts will not display in the Excel forma   05/09/2011 Image: Charts will not display in the Excel forma   05/09/2011 Image: Charts will not display in the Excel forma |
| Step 4 | Click Submit.                                                                                                    | Submit                                                                                                    |                                                                                                    |
| Step 5 | While your report is running, you will see the following screen.                                                                                                    | Please wait                                                                                                    |                                                                                                    |
| Step 6 | When the report has processed,<br>you will see it open in a new<br>window. On your<br>Blackboard course site, you will<br>see a Successful Run screen.                                                                                                    | Successf                                                                                                    | ul Run:                                                                                                    |

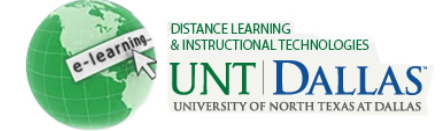

| Step 7 | Click one of the following options:                                                                  | » Save to Content Collection                                |
|--------|----------------------------------------------------------------------------------------------------|-------------------------------------------------------------|
|        | Save to Content Management:<br>Save the report to a folder in the<br>Content Collection.             | Save this report to the Content Collection.                 |
|        | <b>Download Report</b> : Save the report to a local computer (will open in Adobe Reader, Word, etc.) | Save the file containing the report data to a local system. |